# **Paso 1:** Visite la página web del Condado de Gwinnett en http://publish.gwinnett.k12.ga.us/gcps/home/public

**Paso 2:** Haga clic en el botón de *My eCLASS,* en la parte derecha superior de la página

**Paso 3:** Los estudiantes ingresarán su nombre de usuario y su contraseña. El nombre de usuario es el número de estudiante de *GCPS* de su niño. El nombre de usuario y la contraseña que se utilizan para tener acceso a las computadoras de su escuela son los mismos que se utilizan para ingresar al Portal para Estudiantes. Por favor comuníquese con el maestro de su niño si necesita el nombre de usuario y contraseña de su niño en el futuro.

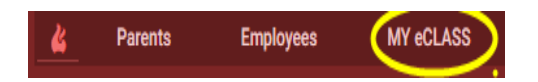

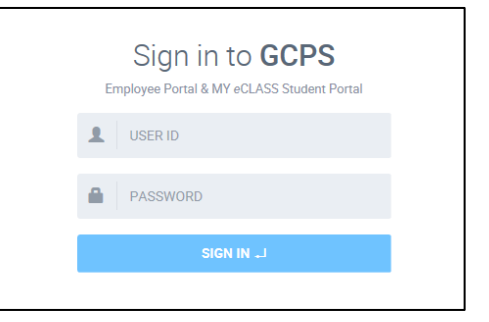

## Número de Estudiante:\_

Contraseña:

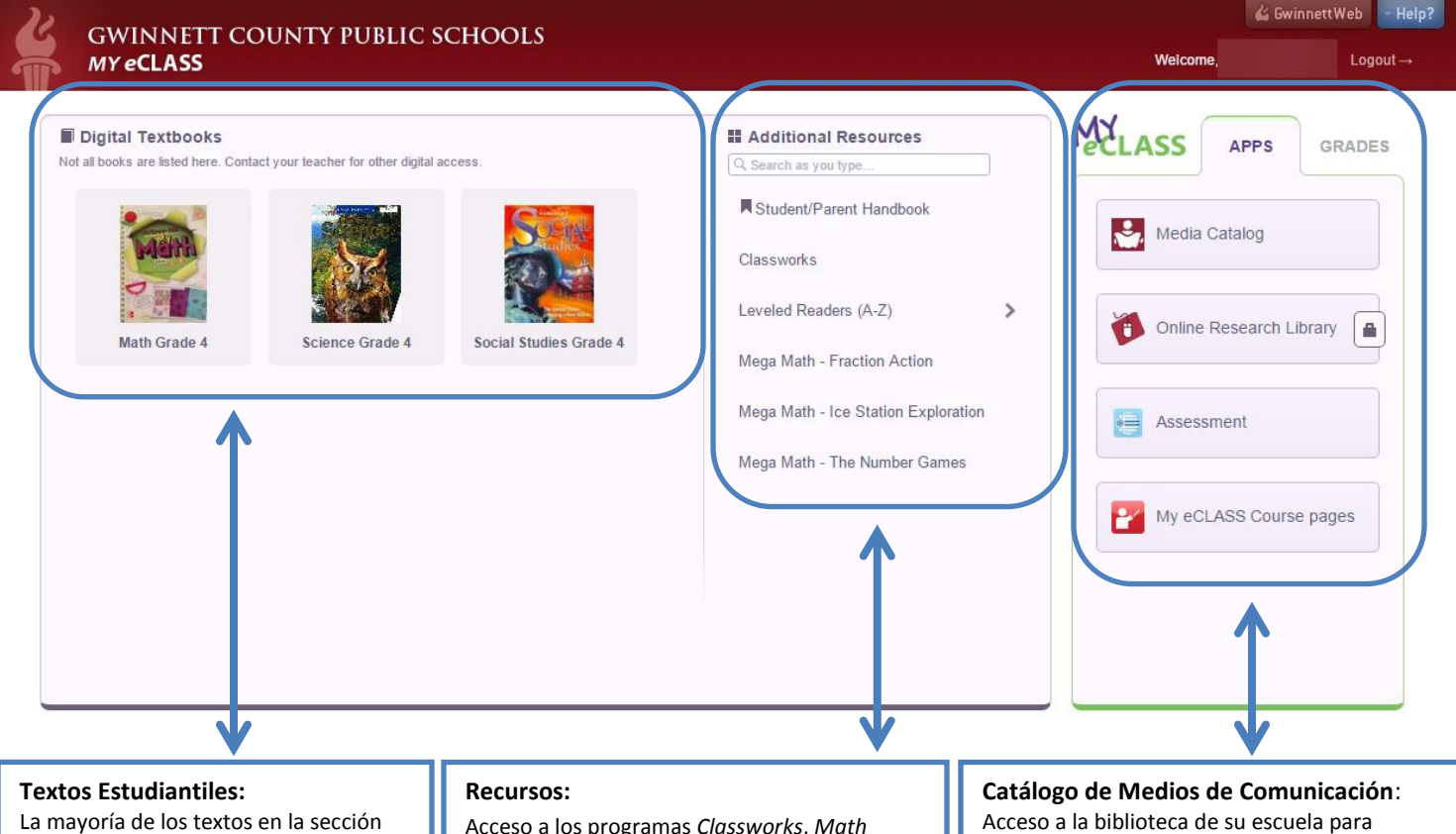

La mayoría de los textos en la sección de *eTextbooks*, se pueden activar de manera que la computadora se los lea en voz alta a su niño

#### Usos:

- Estudiar para exámenes que se aproximan
- Leer de nuevo las páginas que se utilizan en el salón de clase
- Adelantarse y estudiar temas que formarán parte de la clase
- No tener necesidad de cargar libros pesados al hogar cada noche

Acceso a los programas Classworks, Math Resources, y Leveled Readers

Usos:

- Acceso a libros que corresponden a las habilidades de lectura de su niño
- Leer una variedad de libros para incrementar los conocimientos de fondo
- Practicar las destrezas que se enseñan en el salón de clases de su niño

Acceso a la biblioteca de su escuela para escoger el próximo libro de su niño **Biblioteca de Investigación en Línea:** Permite acceso a varios sitios de investigaciones y a libros en línea *eBooks* 

adicionales

### Páginas de Curso My eCLASS:

Ingrese a la página de su maestro para ver el contenido digital

#### Grados:

A partir del 2º grado, los estudiantes pueden ver sus calificaciones.

**Paso 4:** Para tener acceso a la página de inicio de la escuela (*School Landing Page*, en inglés), la cual contiene enlaces a las páginas favoritas de cada escuela y para tener acceso a la página de

curso *eCLASS* de un maestro, haga clic en el icono o símbolo de páginas de curso *My eCLASS (My eClass Course pages,* en inglés).

**Paso 5:** Esto lo llevará a la página de Inicio de la Escuela. Usted observará noticias, información acerca de eventos que se aproximan y, si se desplaza hacia la parte inferior de la página encontrá enlaces para las páginas favoritas de su escuela. Los estudiantes pueden simplemente hacer clic en un icono para tener acceso al programa.

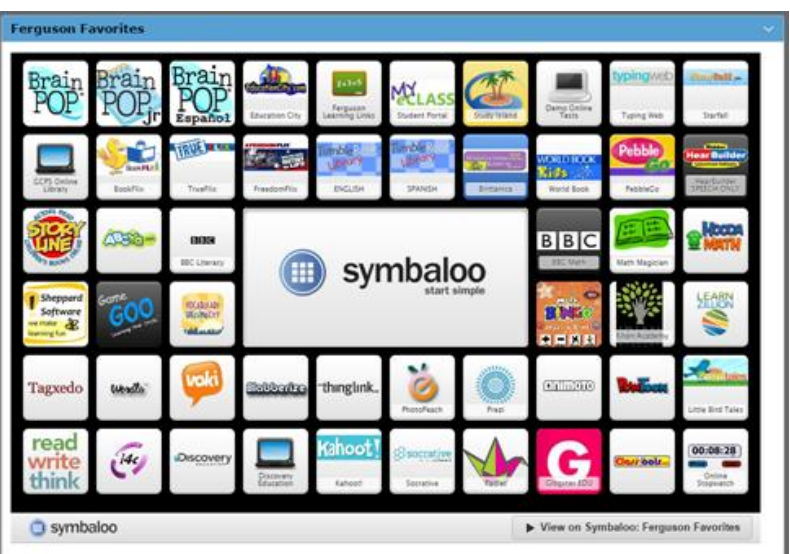

Paso 6: Para tener acceso a la Página de Curso *eCLASS* de un maestro, los estudiantes buscarán la página

del maestro en: Mi Lista Visual de Cursos (*My Visual Course List,* en inglés). Haga clic en la foto del maestro para ingresar a la página de curso de ese maestro. En este momento, usted ya estará en la página de curso de ese

maestro. Los estudiantes pueden responder a preguntas formuladas en el Foro de Discusión (*Discussion Board*), completar tareas digitales, iy mucho más! \*Por favor tenga en cuenta que apenas estamos comenzando el proceso de añadir información y contenido educativo a estas páginas de curso de los maestros. La información disponible varía por escuela.

**Paso 7:** Al terminar cada sesión, recomendamos que los estudiantes cierren tanto la página de *eClass* como su página del Portal para Estudiantes.

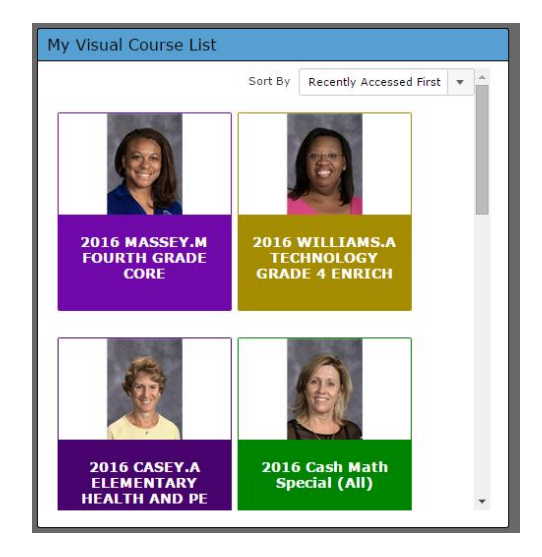

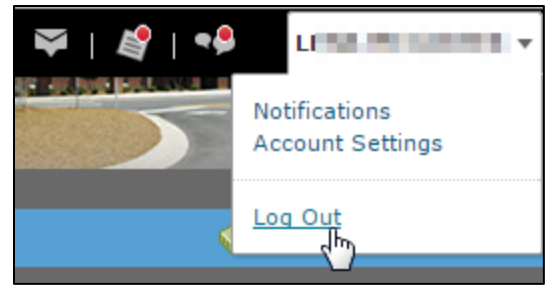

Figura 1: Página eCLASS del Maestro y Cursos

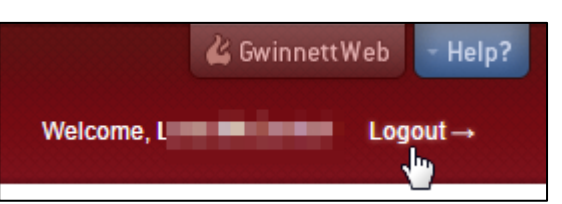

Figura 2: Portal Para Estudiantes

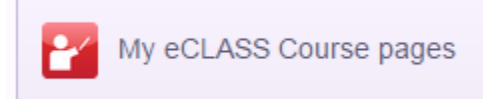